## MINISTÉRIO DA EDUCAÇÃO UNIVERSIDADE FEDERAL FLUMINENSE

#### PROCESSO SELETIVO PARA INGRESSO NO ANO LETIVO DE 2024 NAS MODALIDADES TRANSFERÊNCIA FACULTATIVA, REINGRESSO POR CONCURSO PÚBLICO E MUDANÇA DE CURSO EDITAL Nº 4/2024

#### COMUNICADO OFICIAL Nº 9

## PROCEDIMENTOS PARA REALIZAÇÃO DA MATRÍCULA/INSCRIÇÃO EM DISCIPLINAS NO <u>SEGUNDO</u> SEMESTRE LETIVO DE 2025 Candidatos/as selecionados/as para ingressar no segundo período letivo de 2025

#### 1. CONFIRMAÇÃO DE INTERESSE NA VAGA

- 1.1. Todo/a candidato/a pré-matriculado/a no segundo período letivo de 2025 e que não foi remanejado/a para o primeiro período letivo, deverá confirmar seu interesse na vaga. Para confirmar seu interesse na vaga do segundo período letivo, o/a candidato/a deverá acessar formulário próprio disponível no período das 16 horas do dia 24/07/2025 até as 12 horas do dia 06/08/2025. Ao final do procedimento, será gerado o protocolo da confirmação de interesse na vaga.
- 1.2. No dia 07/08/2025, a partir das 16 horas, será divulgada a Relação dos/as Candidatos/as que confirmaram interesse na vaga de 2º semestre. O/A candidato/a cujo nome não constar da referida relação e que possuir protocolo de confirmação válido, deverá enviar mensagem para <<u>trm@id.uff.br</u>> informando nome completo e inscrição, e anexar a imagem ou arquivo (.pdf ou .png ou .jpg) com o protocolo. O prazo para envio desta mensagem encerrará no dia 09/08/2025, às 16 horas.
- 1.3. A confirmação do interesse na vaga assegura ao/à candidato/a apenas a expectativa de direito à vaga, devendo o/a candidato/a realizar, no período adequado, os procedimentos informados no item 3 ou no item 4 deste Comunicado Oficial, conforme o caso.
- 1.4. O/A candidato/a que não confirmar o interesse na vaga do segundo período letivo no prazo estabelecido no item 1.1 deste Comunicado, será eliminado/a deste Processo Seletivo, sem direito a pleitear vaga, ainda que exista.

## 2. CANCELAMENTO DE MATRÍCULA ATIVA

- 2.1. Em cumprimento à Lei nº 12.089, de 11 de novembro de 2009, que proíbe que uma mesma pessoa ocupe 2 (duas) vagas simultaneamente em instituições públicas de ensino superior, e ao §3º do art. 2º do Decreto nº 5.493, de 18 de julho de 2005, que veda a acumulação de bolsas de estudo vinculadas ao PROUNI para estudante matriculado em instituição pública e gratuita de ensino superior, o candidato selecionado que possui matrícula ativa em curso de graduação em instituição pública ou bolsa de estudo vinculada ao PROUNI deverá solicitar o cancelamento desta matrícula conforme orientações a seguir:
  - 2.1.1. Para as modalidades Reingresso por Concurso Público e Transferência Facultativa, o estudante matriculado em curso de graduação de outra Instituição Pública ou de Instituição Privada com bolsa pelo Prouni deverá solicitar o cancelamento de sua matrícula em até 5 (cinco) dias úteis após efetivar a inscrição em disciplinas na UFF
  - **2.1.2.** Para a modalidade **Mudança de Curso**, o estudante deverá solicitar o cancelamento da matrícula atual, observando os procedimentos indicados em

<<u>https://www.uff.br/processo/cancelamento-de-matricula/</u>>. Para esta modalidade, a matrícula do novo curso será gerada somente após a efetivação do cancelamento da matrícula atual.

## 3. INGRESSANTE QUE NUNCA TEVE VÍNCULO NA GRADUAÇÃO COM A UFF

- 3.1. O período para solicitação da matrícula/inscrição em disciplinas será das 12 horas de 12/08/2025 até às 23 horas e 59 minutos de 14/08/2025.
- **3.2.** Para solicitar a matrícula/inscrição em disciplinas, <u>o/a ingressante que nunca teve vínculo com a UFF</u> deverá realizar os seguintes procedimentos:
  - Acessar o Sistema Acadêmico de Matrícula UFF <u>https://app.uff.br/graduacao/matricula;</u>
  - Clicar na caixa do lado esquerdo da tela;
  - Clicar em CADASTRE-SE;
  - Inserir o CPF;
  - Clicar em BUSCAR;
  - Preencher o cadastro;
  - Clicar em "CADASTRAR" logo abaixo;
  - Confirmar a candidatura;
  - Ler o termo de compromisso;
  - Selecionar a caixa confirmando que o termo foi lido e aceito;
  - Clicar em CONFIRMAR;
  - <u>Aguardar</u> enquanto o número de matrícula é gerado e exibido na tela junto com informações sobre o acesso a todos os sistemas acadêmicos.

## 4. INGRESSANTE QUE JÁ TEVE VÍNCULO NA GRADUAÇÃO COM A UFF

- 4.1. O período para solicitação da matrícula/inscrição em disciplinas será das 12 horas de 12/08/2025 até às 23 horas e 59 minutos de 14/08/2025.
- **4.2.** Para solicitar a matrícula/inscrição em disciplinas, <u>o/a ingressante que já teve vínculo com a UFF</u> deverá realizar os seguintes procedimentos:
  - Acessar o Sistema Acadêmico de Matrícula UFF <u>https://app.uff.br/graduacao/matricula;</u>
  - Clicar na caixa do lado direito da tela;
  - Inserir o CPF;
  - Inserir a senha do Iduff;
  - Clicar em ACESSAR;
  - Confirmar a candidatura;
  - Ler o termo de compromisso;
  - Selecionar a caixa confirmando que o termo foi lido e aceito;
  - Clicar em CONFIRMAR;
  - <u>Aguardar</u> enquanto o número de matrícula é gerado e exibido na tela junto com informações sobre o acesso a todos os sistemas acadêmicos.
- **5.** O/A ingressante que não conseguir acessar o Sistema Acadêmico Matrícula UFF deverá entrar em contato com a Central de Atendimento pelo e-mail <u>atendimento@id.uff.br</u>.

## 6. ACOMPANHAMENTO DA INSCRIÇÃO

- **6.1.** Depois de efetuar os procedimentos para a matrícula/inscrição em disciplinas, o/a ingressante/a deve aguardar a efetivação das inscrições nas disciplinas pelas Coordenações de Curso e deverá:
  - **6.1.1.** Acompanhar a atualização do plano de estudos no Sistema Acadêmico IDUFF. Para isso, acesse <u>https://app.uff.br/iduff</u>, faça login, escolha o perfil "aluno com o novo número de matrícula gerado" e no menu à esquerda clique em "Plano de Estudos". É possível acessar no mesmo Sistema informações sobre o cadastro, sobre o vínculo e sobre o percurso acadêmico.
  - **6.1.2.** Ficar atento/a à caixa de entrada do UFFMail **<conta>@id.uff.br** criado ou já existente, caso tenha tido vínculo com a UFF, para receber informações da UFF e das atividades acadêmicas.

#### 7. APROVEITAMENTO DE ESTUDOS

- **7.1.** O/A ingressante interessado/a em solicitar o aproveitamento de estudos realizados em disciplinas cursadas em outra instituição de ensino superior deverá realizar os procedimentos informados em <a href="https://www.uff.br/processo/dispensa-de-disciplinas/">https://www.uff.br/processo/dispensa-de-disciplinas/</a> para a solicitação de DISPENSA DE DISCIPLINAS, em momento posterior à realização da inscrição em disciplinas.
- 7.2. O/A ingressante interessado/a em solicitar o aproveitamento de estudos realizados em disciplinas cursadas em matrícula anterior na UFF deverá realizar os procedimentos informados em <u>https://www.uff.br/processo/correspondencia-entre-disciplinas/</u> para a solicitação de APROVEITAMENTO DE DISCIPLINAS CORRESPONDÊNCIA ENTRE DISCIPLINAS, em momento posterior à realização da inscrição em disciplinas.

#### 8. DESISTÊNCIA DA VAGA

- 8.1. O/A candidato/a que desejar desistir da vaga por qualquer motivo, deverá imprimir ou copiar de próprio punho o Termo de Desistência de Vaga (disponível no Anexo desta Comunicado), preenchê-lo, assiná-lo e encaminhá-lo (digitalizado ou fotografado) para o endereço eletrônico <u>desistencia.prograd@id.uff.br</u>, juntamente com a imagem digitalizada ou fotografada de seu documento de identificação (frente e verso).
- 9. Continuam vigentes todas as definições dispostas no Edital e nos Comunicados Oficiais já divulgados.

Niterói, 24 de julho de 2025.

Pró-Reitoria de Graduação Universidade Federal Fluminense

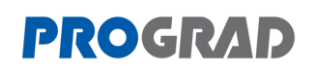

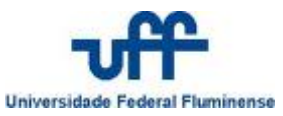

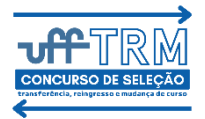

Edital nº 4/2024 – Comunicado Oficial nº 9 – Anexo

# TERMO DE DESISTÊNCIA DE VAGA

## TRM 2025

| Eu,                                          | /                                                   |
|----------------------------------------------|-----------------------------------------------------|
| CPF nº,                                      | inscrito no <b>Processo Seletivo TRM 2025</b> sob o |
| número de inscrição                          | , selecionado para o Curso de Graduação em          |
|                                              | , do município de                                   |
|                                              | , da Universidade Federal Fluminense,               |
| desisto da minha vaga através deste document | to.                                                 |
|                                              |                                                     |
|                                              |                                                     |
| , / /2025                                    |                                                     |
| Local e Data                                 | Assinatura do candidato                             |
| Telefones para contato:                      |                                                     |
|                                              |                                                     |
|                                              |                                                     |
|                                              |                                                     |
|                                              |                                                     |

Para desistir de sua vaga na UFF, você deverá imprimir este Termo de Desistência, preenchê-lo, assiná-lo, digitalizá-lo e encaminhá-lo para o endereço eletrônico <u>desistencia.prograd@id.uff.br</u>, juntamente com a imagem digitalizada de seu documento de identificação (incluindo a parte onde consta a foto e a assinatura)